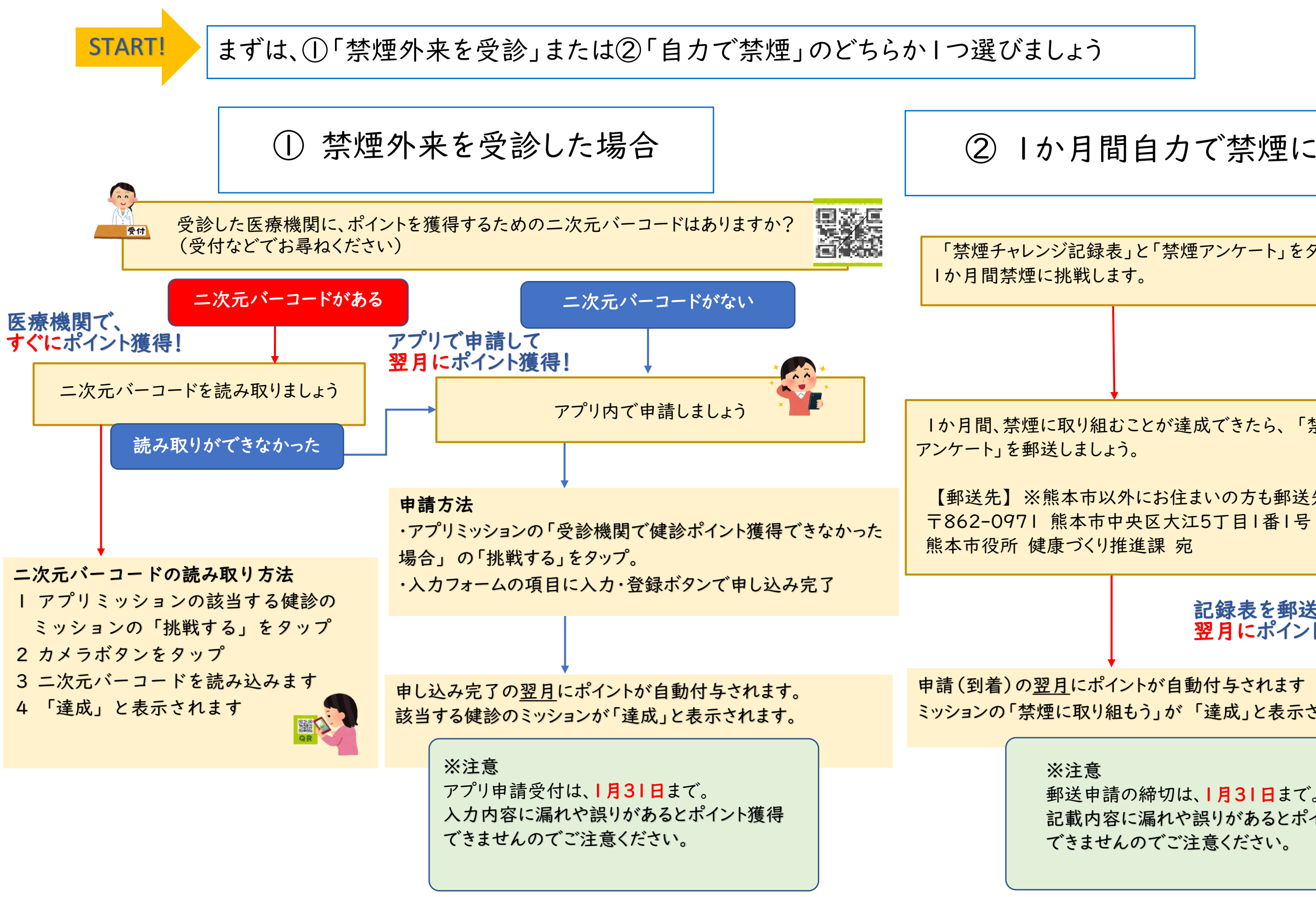

## 1か月間自力で禁煙に取り組む場合

「禁煙チャレンジ記録表」と「禁煙アンケート」をダウンロードし、

1か月間、禁煙に取り組むことが達成できたら、「禁煙チャレンジ記録表」と「禁煙

【郵送先】※熊本市以外にお住まいの方も郵送先は同じです

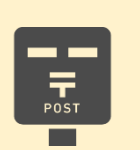

## 記録表を郵送して 翌月にポイント獲得!

ミッションの「禁煙に取り組もう」が「達成」と表示されます。

郵送申請の締切は、|月3|日まで。(当日消印有効) 記載内容に漏れや誤りがあるとポイント獲得 できませんのでご注意ください。